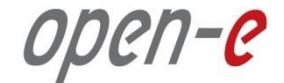

### Руководство по конфигурированию отказоустойчивого кластера Open-E DSS V7 Active-Active iSCSI

**Open-E DSS V7 Active-Active iSCSI Failover** 

Версия ПО: DSS ver. 7.00 up10

Руководство от: June 2013

# Конфигурирование кластера Active-Active iSCSI по шагам:

- 1. Конфигурация оборудования
- 2. Конфигурирование сети:
  - Задание имен серверов, конфигурирование сетевых интерфейсов на узлах (node-a, node-b)
- 3. Настройка node-b:
  - Создание Volume Group, iSCSI Volume
  - Настройка синхронной репликации томов: выбор источника и цели, создание связи между узлами, создание задачи репликации, ее запуск
- 4. Настройка node-a:
  - Создание Volume Group, iSCSI Volume
  - Настройка синхронной репликации томов: выбор источника и цели, создание задачи репликации, ее запуск
- 5. Создание target-ов (node-а и node-b)
- 6. Настройка службы кластеризации (node-a и node-b)
- 7. Запуск службы кластеризации
- 8. Перенос обслуживания пула ресурсов с узла на узел
- 9. Возврат пула

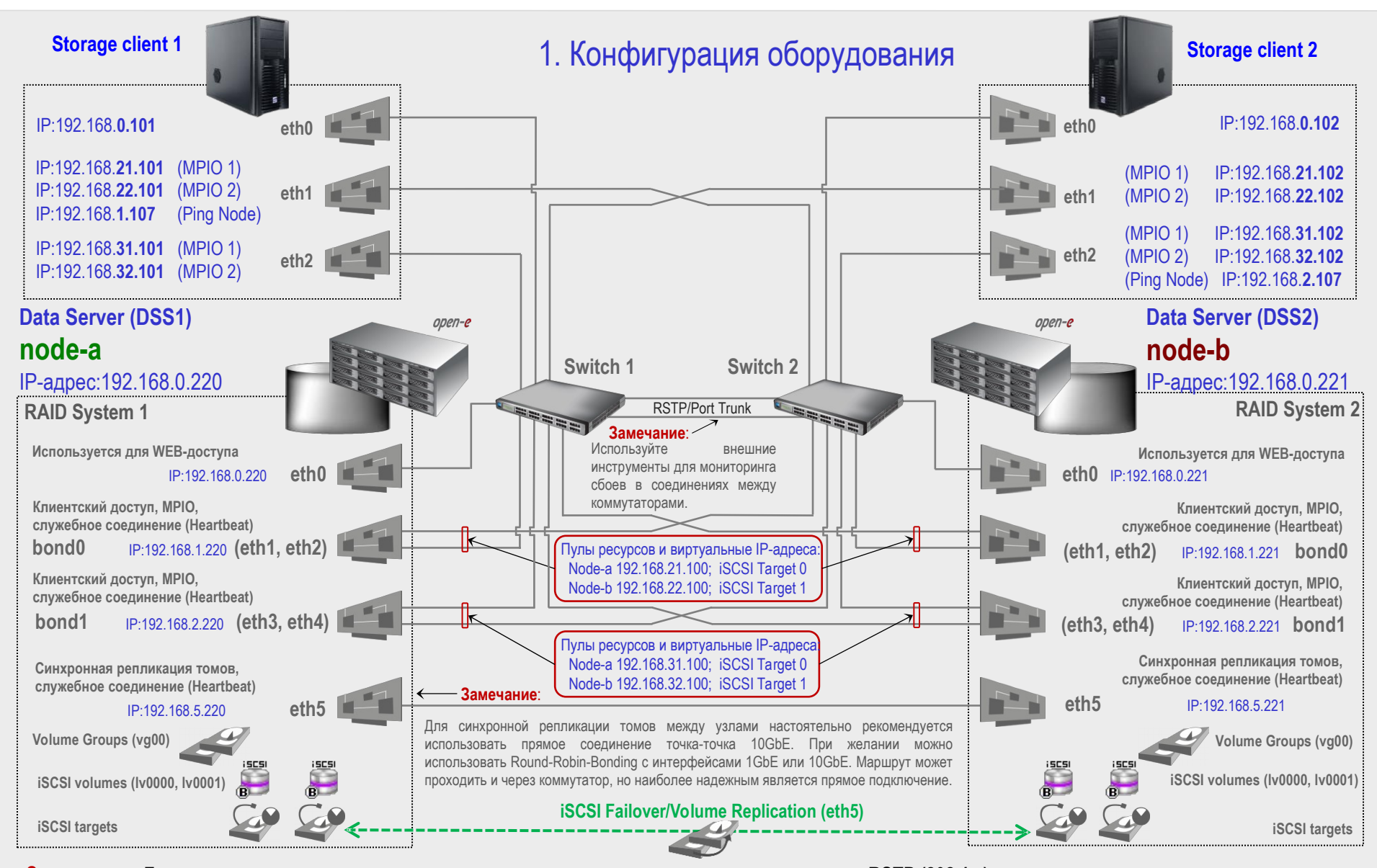

Замечание: Для предотвращения петель коммутации, рекомендуется использовать протокол RSTP (802.1w) или транкинг портов.

Русскоязычная локализация подготовлена:

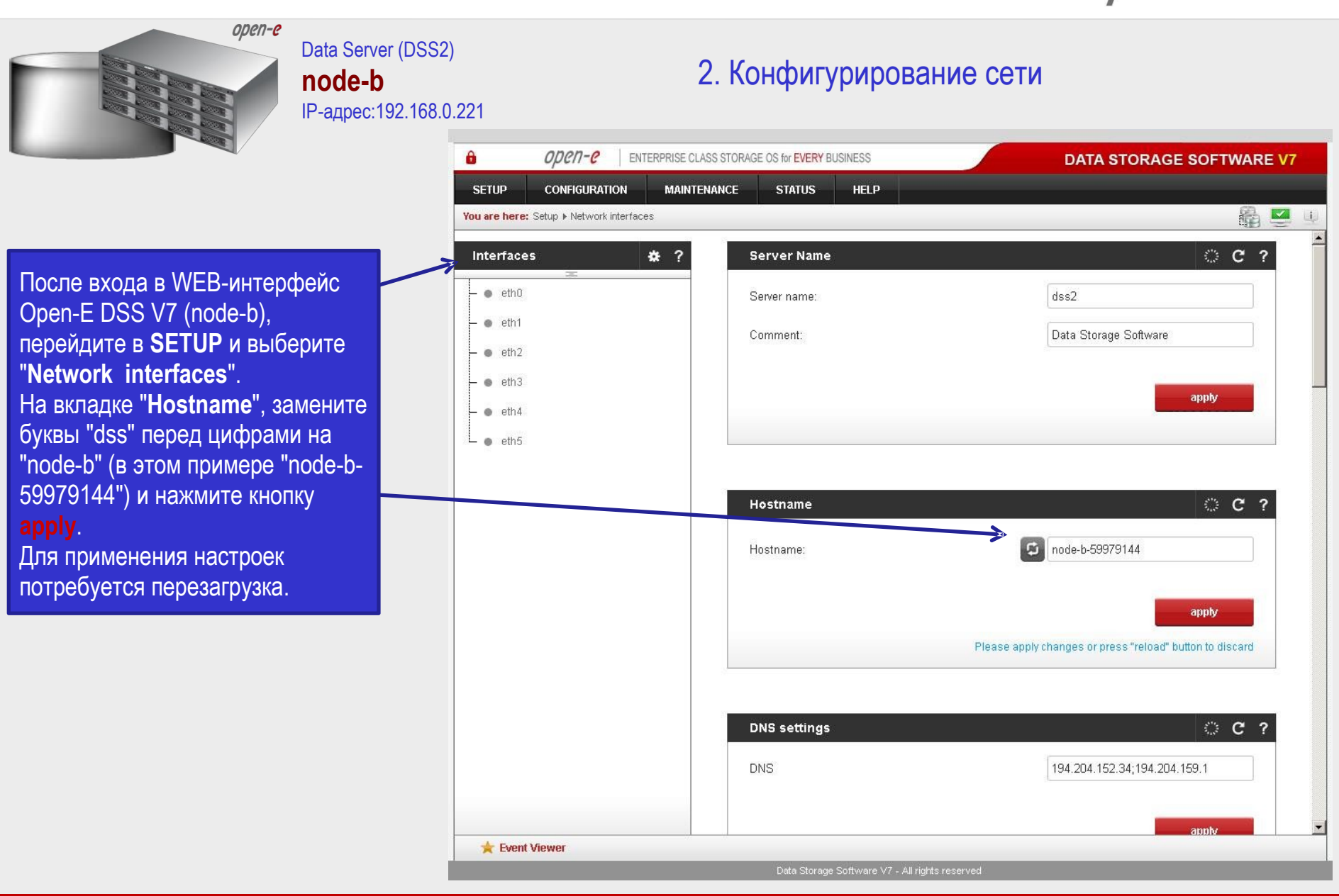

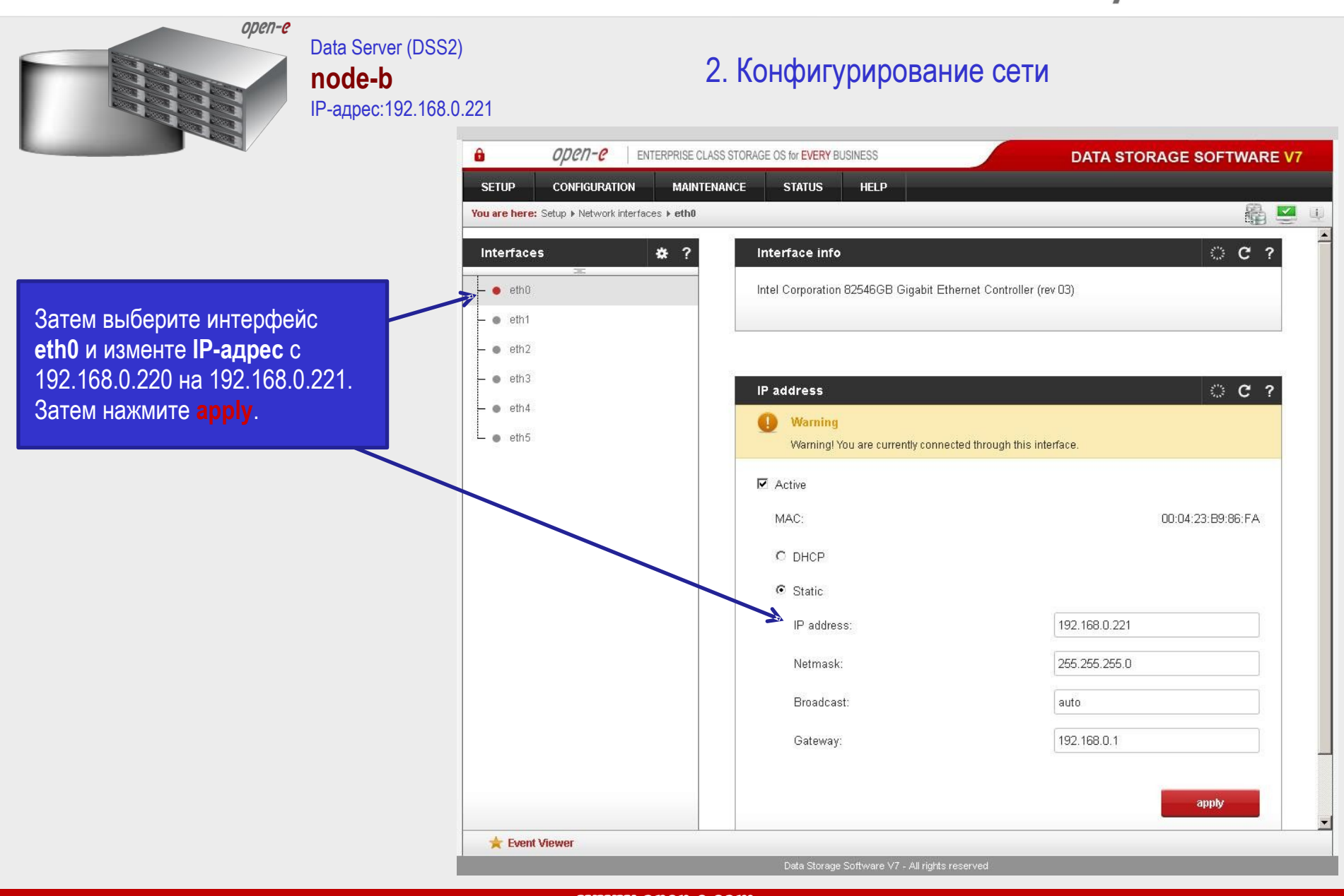

Русскоязычная локализация подготовлена:

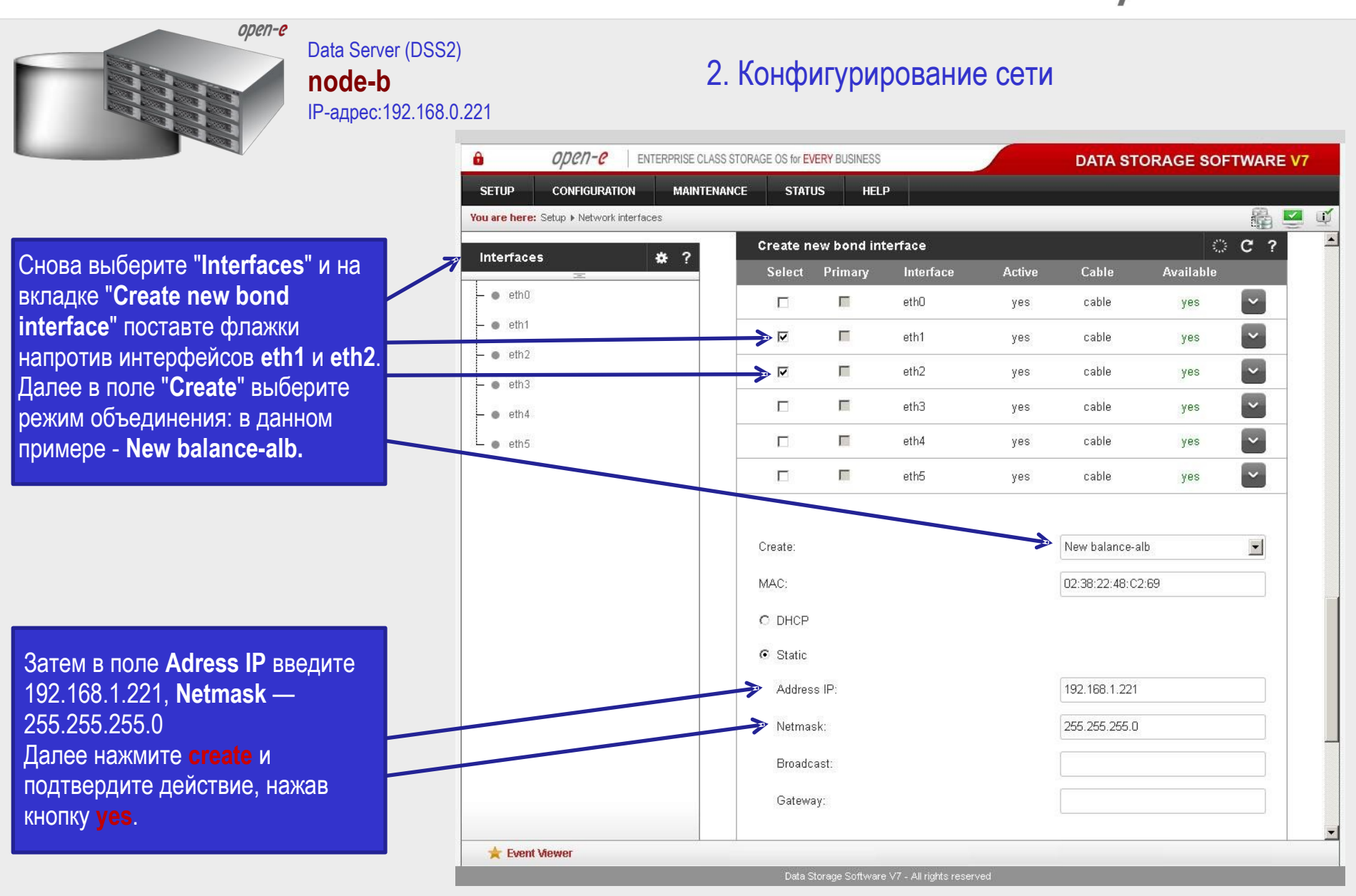

Русскоязычная локализация подготовлена:

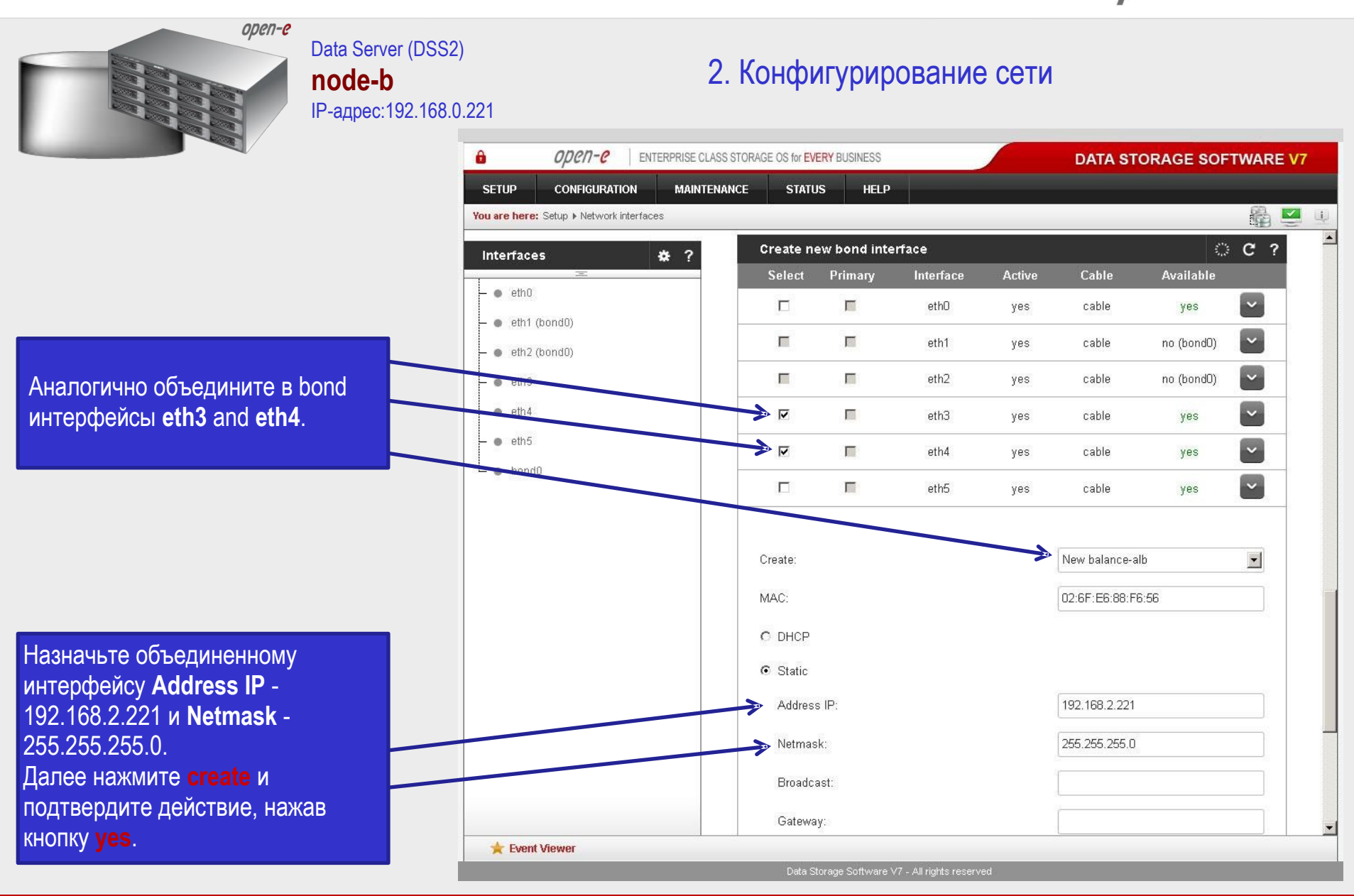

Русскоязычная локализация подготовлена:

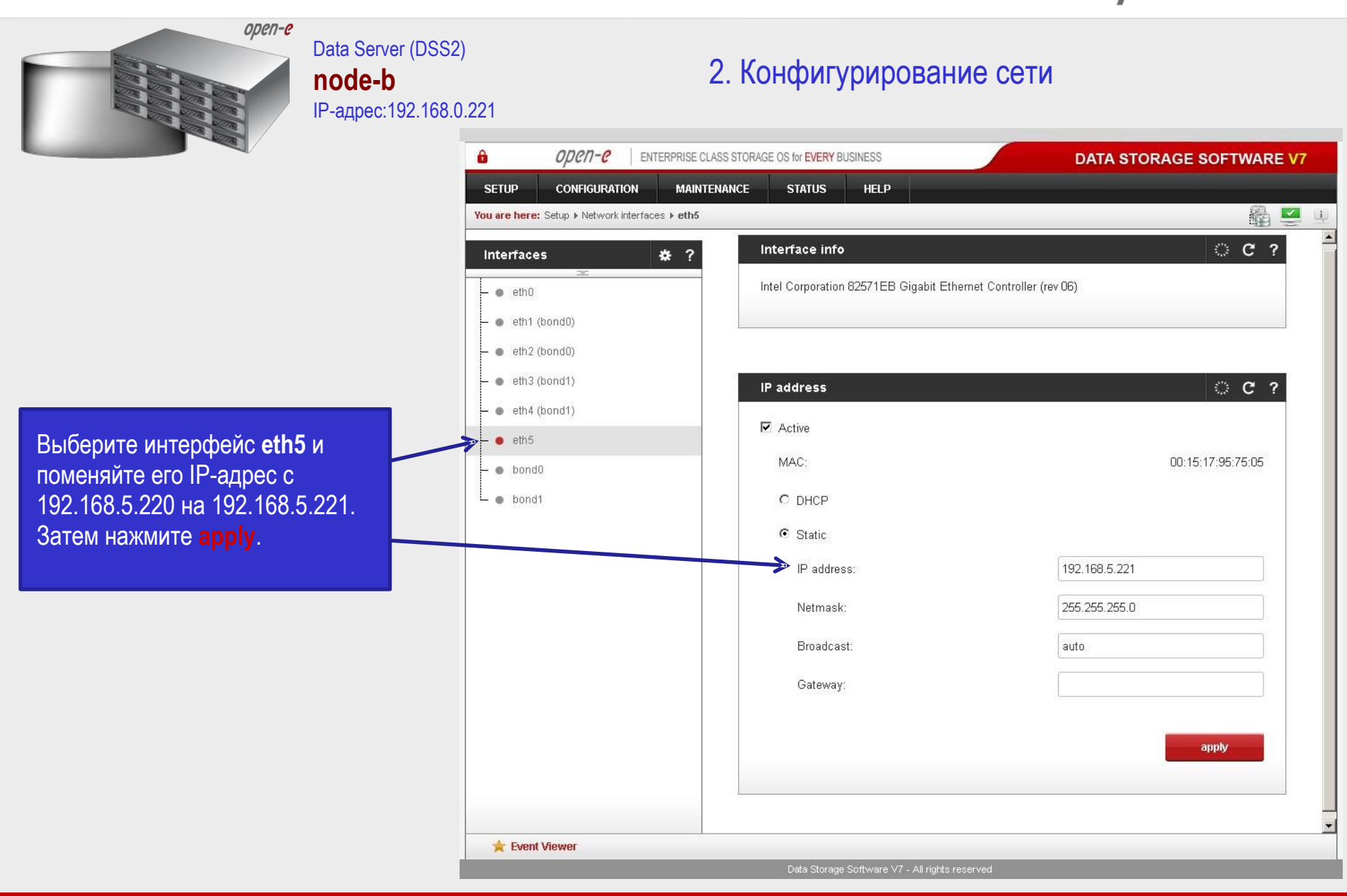

Русскоязычная локализация подготовлена:

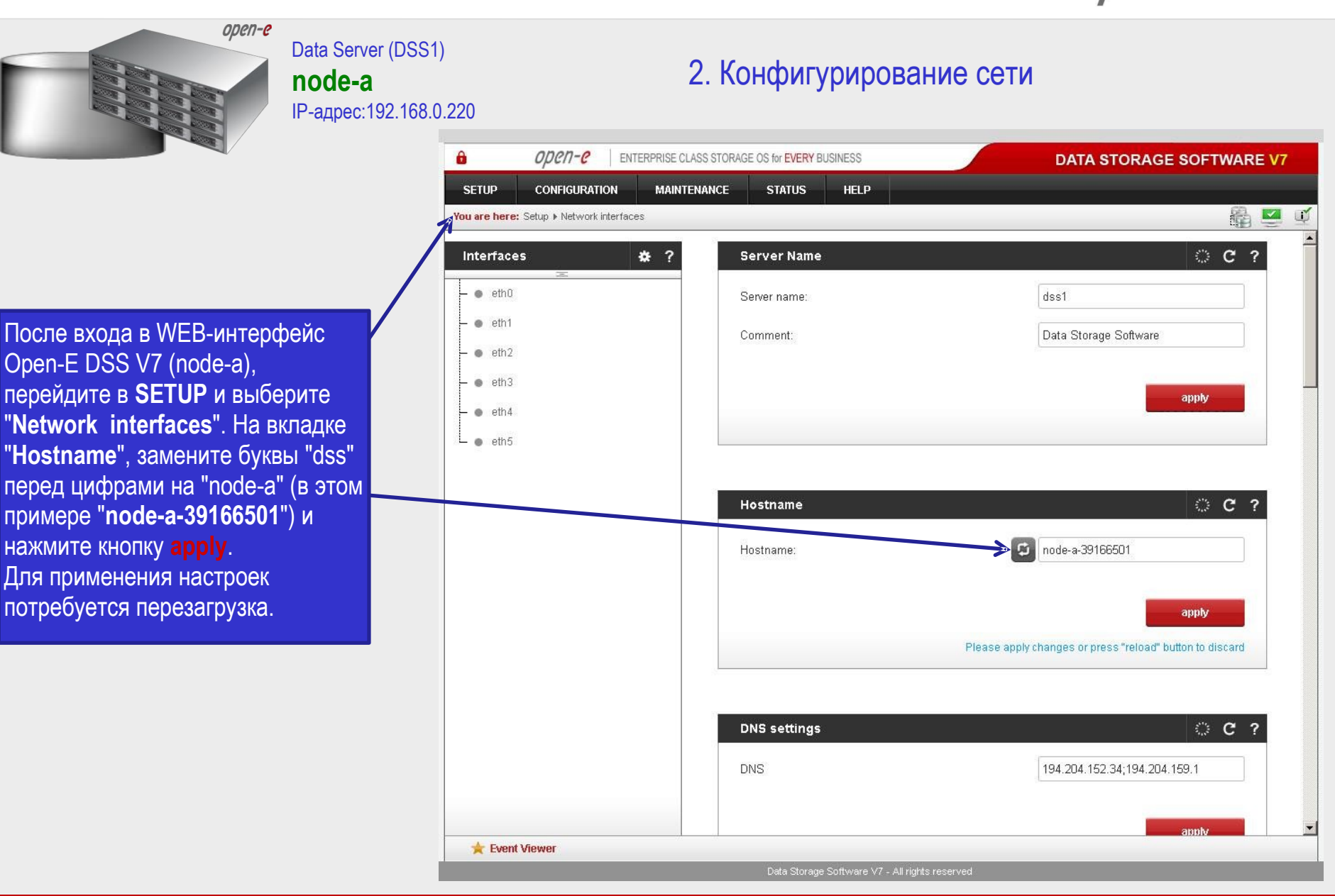

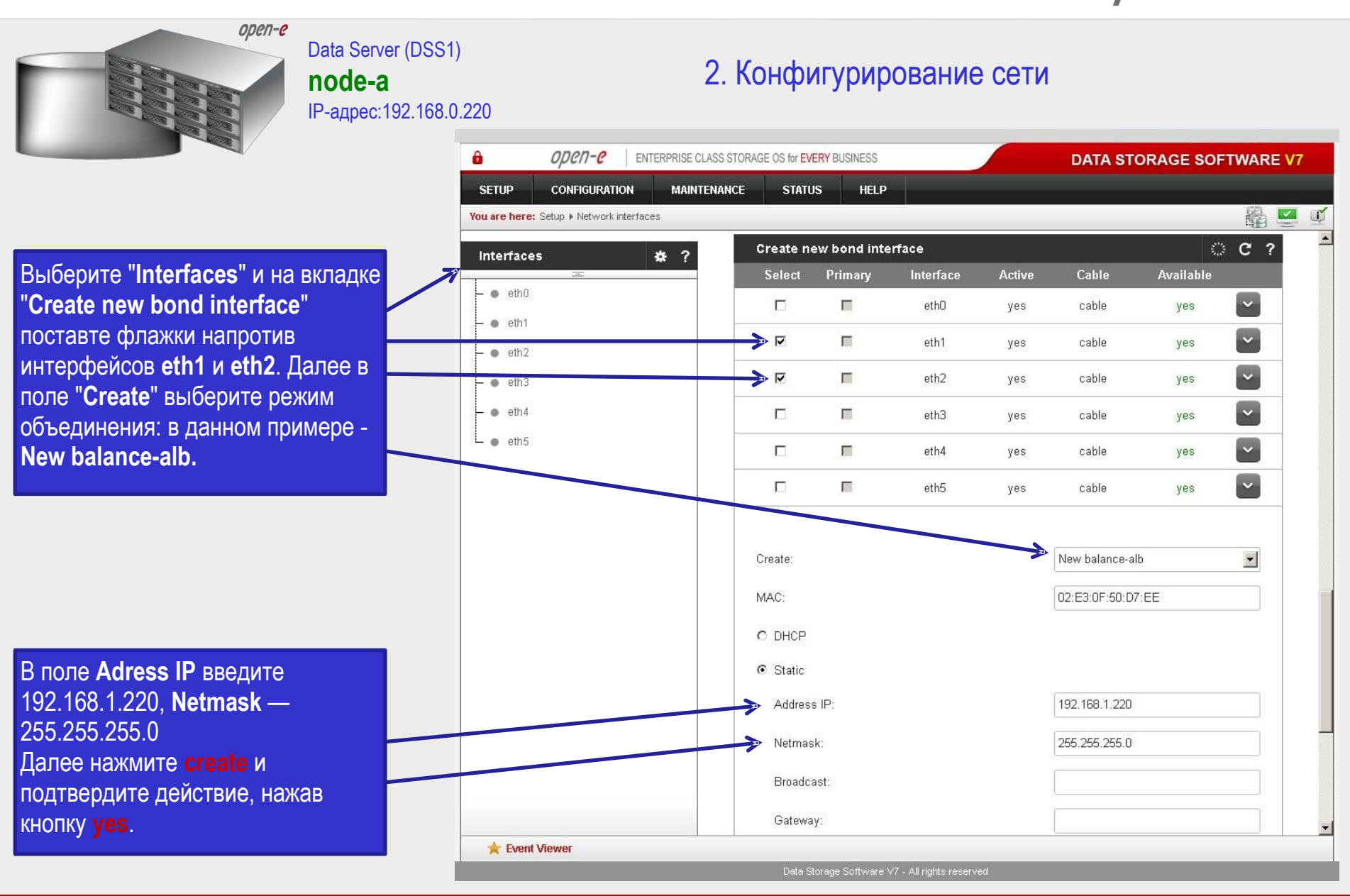

Русскоязычная локализация подготовлена:

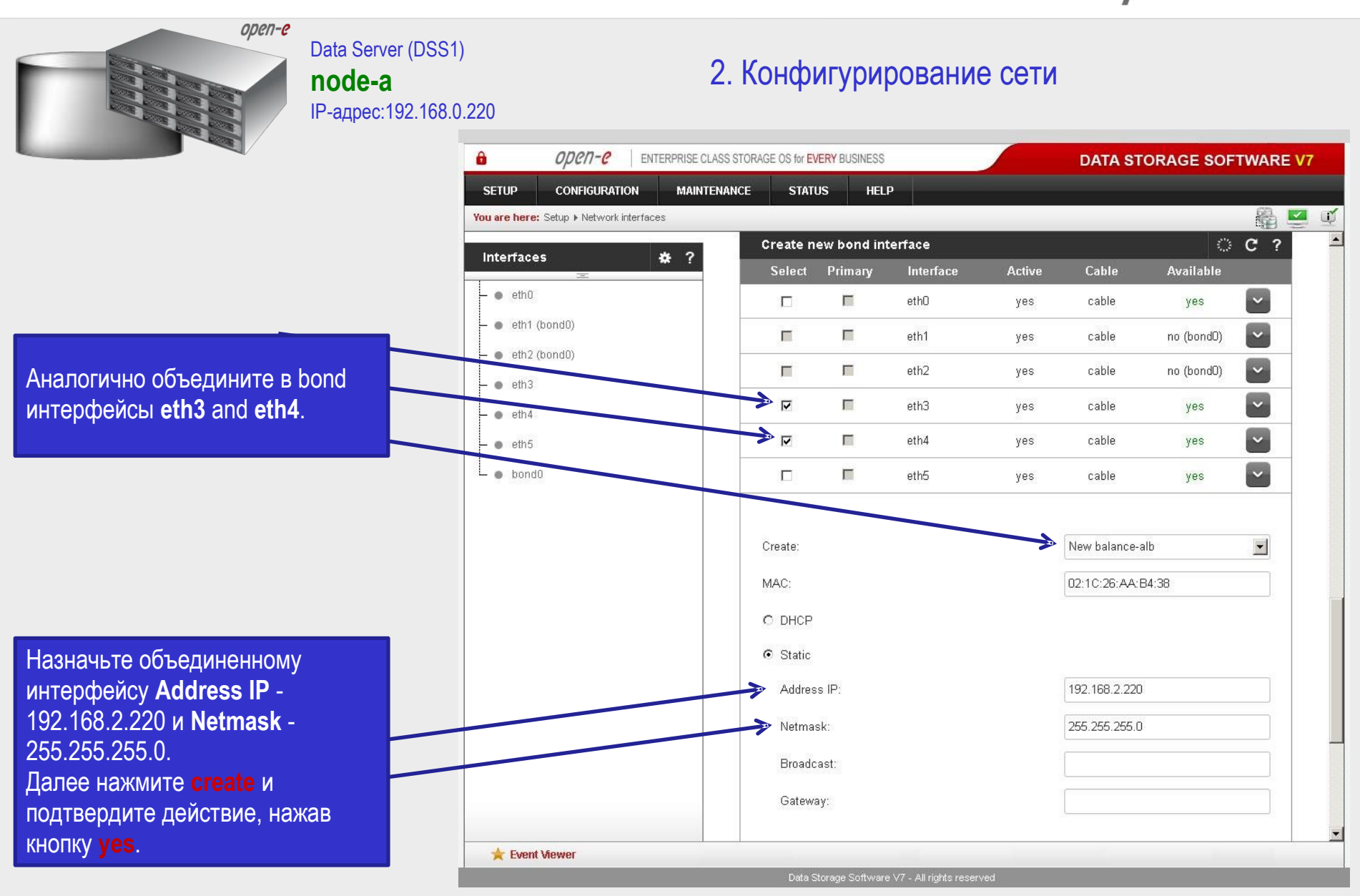

Русскоязычная локализация подготовлена:

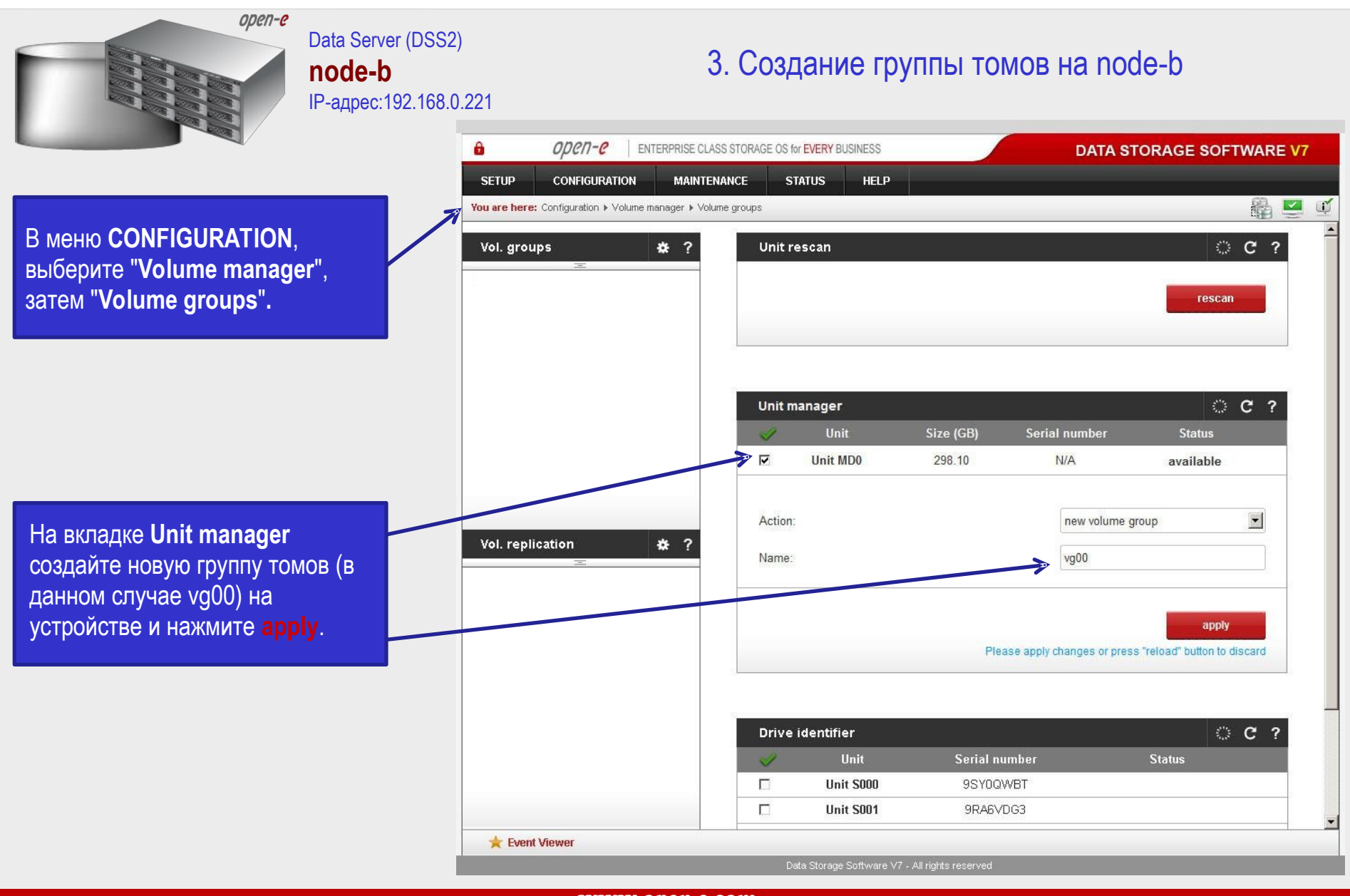

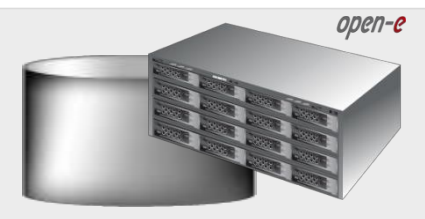

Data Server (DSS2) node-b IP-адрес:192.168.0.221

3. Создание томов iSCSI на node-b

Выберите группу томов (**vg00**) из списка слева. Для создания нового тома iSCSI выберите **new iSCSI volume**. Если кластер используется в

Если кластер используется в режиме Active-Active, создайте два логических тома. На первый том node-b (**Iv0000**) будут синхронно реплицироваться данные первого тома, активного на node-a.

Установите флажок напротив Use volume replication.

После задания необходимого объема пространства для тома iSCSI нажмите кнопку **apply**.

| SETUP        | CONFIGURATION                                                                                                    | MAINTENANCE          | STATUS            | HELP       |       |                                 |                                |
|--------------|----------------------------------------------------------------------------------------------------|----------------------|-------------------|------------|-------|---------------------------------|--------------------------------|
| You are here | Configuration ► Volume                                                                                           | manager ⊧ Volume gro | ups <b>) vg00</b> |            |       |                                 |                                |
| Vol. grou    | ips                                                                                                    | * ?                  | Volume manag      | ger        |       |                                 | ୍ ୯ ୧                          |
| ο ναθη       |                                                                                                    |                      | System volume     | s          |       |                                 | Size<br>(GB)                   |
|              |                                                                                                    |                      | SWAP              |            |       |                                 | 4.00                           |
|              |                                                                                                    |                      | Reserved for sn   | apshots    |       |                                 | 0.00                           |
|              |                                                                                                    |                      | Reserved for sy   | stem       |       |                                 | 4.00                           |
|              |                                                                                                    |                      | Reserved for re   | plication  |       |                                 | 0.00                           |
|              |                                                                                                    |                      | Free              |            |       |                                 | 290.06                         |
|              |                                                                                                    |                      | Action:           |            |       | new iSCSI volume                |                                |
|              |                                                                                                    |                      | Options:          |            |       | Just create volume              |                                |
|              |                                                                                                    | * 0                  | J. Use volume n   | eplication |       |                                 |                                |
| voi. repii   |                                                                                                    | \$                   | C File I/O        |            |       |                                 |                                |
|              |                                                                                                    |                      | 🕅 Initialize      |            |       |                                 |                                |
|              |                                                                                                    |                      | Rate:             |            |       | medium                          |                                |
|              |                                                                                                    |                      | Block I/O         |            |       |                                 |                                |
|              |                                                                                                    |                      |                   | <u> </u>   |       |                                 | 20<br>                         |
|              |                                                                                                    |                      | 0<br>< > add      | J: 50      | GB (4 | -0.12 GB for replication)       | 290.06                         |
|              |                                                                                                    |                      |                   |            | Plea  | se apply changes or press "relo | apply<br>ad" button to discard |
|              | and the second second second second second second second second second second second second second second second | N. 10                |                   |            |       |                                 |                                |

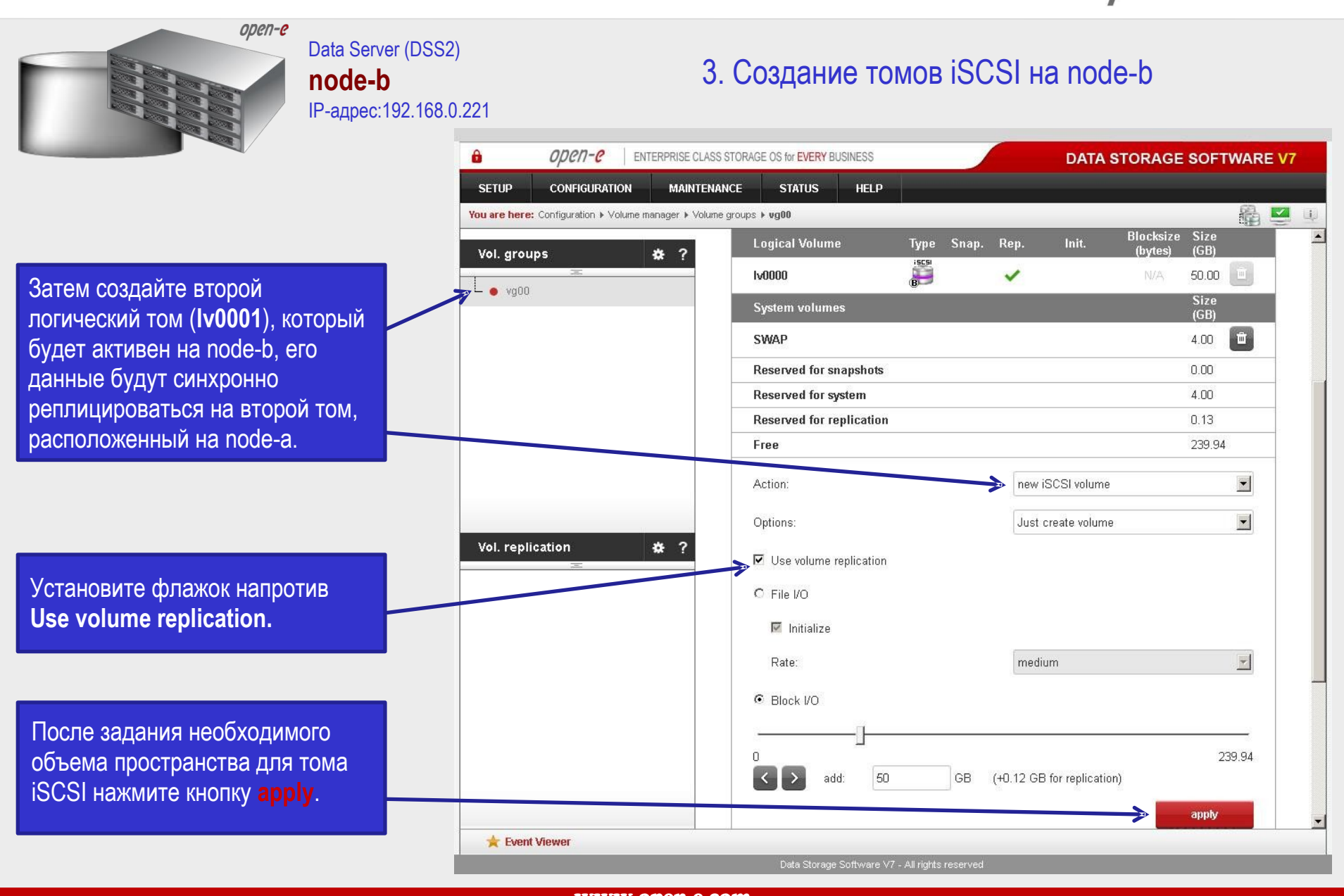

Русскоязычная локализация подготовлена:

![](_page_14_Figure_1.jpeg)

Русскоязычная локализация подготовлена:

![](_page_15_Figure_1.jpeg)

![](_page_16_Figure_1.jpeg)

**node-a** IP-адрес:192.168.0.220

Data Server (DSS1)

4. Создание томов iSCSI на node-а

Выберите группу томов (**vg00**) из списка слева. Для создания нового тома iSCSI выберите **new iSCSI volume**. Если кластер используется в режиме Active-Active, создайте два логических тома. Данные первого тома (**Iv0000**), активного на node-а, будут синхронно

реплицироваться на первый том, расположенный на node-b.

Установите флажок напротив Use volume replication.

После задания необходимого объема пространства для тома iSCSI нажмите кнопку **apply**.

#### ЗАМЕЧАНИЕ:

Размеры томов для синхронной репликации (источника и цели) должны быть идентичны.

|                                                   |                          | ATA STORAGE SOT TWAR |
|---------------------------------------------------|--------------------------|----------------------|
| SETUP CONFIGURATION MAINTI                        | NANCE STATUS HELP        |                      |
| You are here: Configuration > Volume manager > Vo | lume groups 🕨 ug00       | 髓                    |
| Vol. groups 🛛 🕸 ?                                 | Volume manager           | ି ୯ :                |
|                                                   | System volumes           | Size<br>(GB)         |
|                                                   | SWAP                     | 4.00 💼               |
|                                                   | Reserved for snapshots   | 0.00                 |
|                                                   | Reserved for system      | 4.00                 |
|                                                   | Reserved for replication | 0.00                 |
|                                                   | Free                     | 1854.91              |
|                                                   | Action:                  | volume               |
|                                                   | Options: Just create     | volume               |
|                                                   | → Use volume replication |                      |
| Vol. replication 😽 ?                              | C File I/O               |                      |
|                                                   |                          |                      |
|                                                   | IMI Initialize           |                      |
|                                                   | Rate: medium             | V                    |
|                                                   | Block I/O                |                      |
|                                                   | _11                      | <i>\$</i>            |
|                                                   |                          | 1854.91              |
|                                                   | GB (+0.12 GB for re      | plication)           |
|                                                   |                          | apply                |
|                                                   |                          |                      |

Русскоязычная локализация подготовлена:

![](_page_17_Figure_1.jpeg)

Русскоязычная локализация подготовлена:

www.open-e.pro

![](_page_18_Figure_1.jpeg)

Русскоязычная локализация подготовлена:

![](_page_19_Figure_1.jpeg)

![](_page_20_Figure_1.jpeg)

![](_page_21_Figure_1.jpeg)

На вкладке Create new volume replication task, введите имя задачи в поле Task name, затем нажмите на кнопку В поле Destination volume выберите соответствующий том (в данном примере Iv0000).

В поле Bandwidth for SyncSource задайте полосу пропускания для данной задачи. Затем нажмите create.

#### ЗАМЕЧАНИЕ:

Значение "Bandwidth for SyncSource (MB)" должно рассчитываться на основе доступной пропускной способности сети Ethernet, количества задач репликации и коэффициента ограничения (около 0,7). Пример: 1 Gb Ethernet и 2 задачи репликации (при условии, что 1 Gb обеспечивает устойчивую пропускную способность около 100 MB/s)

• Bandwidth for SyncSource (MB): = 0.7 \* 100/ 2 = 35 Пример: 10 Gb Ethernet и 10 задачи репликации (при условии, что 10 Gb обеспечивает устойчивую пропускную способность около 700 MB/s)

Bandwidth for SyncSource (MB): = 0.7 \* 700/ 10 = 49

![](_page_21_Figure_8.jpeg)

Русскоязычная локализация подготовлена:

![](_page_22_Picture_1.jpeg)

![](_page_23_Picture_1.jpeg)

На вкладке **Replication tasks** manager вы можете просмотреть информацию о текущих задачах репликации. Когда задача будет запущена, отобразится дата и время ее запуска.

![](_page_23_Picture_3.jpeg)

Русскоязычная локализация подготовлена:

![](_page_24_Figure_1.jpeg)

Русскоязычная локализация подготовлена:

![](_page_25_Figure_1.jpeg)

Русскоязычная локализация подготовлена:

![](_page_26_Picture_1.jpeg)

На вкладке Replication task manager нажмите кнопку "play" для запуска задачи синхронной репликации Mirror\_0001 с node-b на node-a.

Здесь же вы можете просмотреть информацию о текущих задачах репликации. Когда задача будет запущена, отобразится дата и время ее запуска.

![](_page_26_Picture_4.jpeg)

![](_page_27_Figure_1.jpeg)

Русскоязычная локализация подготовлена:

![](_page_28_Picture_1.jpeg)

Русскоязычная локализация подготовлена:

![](_page_29_Figure_1.jpeg)

| ореп-е<br>Data Server (DSS:<br>node-b<br>IP-адрес:192.168.                                                | <sup>2)</sup> <b>5. Создание iSCSI target на node-b</b>                                                                                                    |            |  |  |  |
|----------------------------------------------------------------------------------------------------|----------------------------------------------------------------------------------------------------|------------|--|--|--|
|                                                                                                    | OPCN-C ENTERPRISE CLASS STORAGE OS for EVERY BUSINESS DATA STORAGE SOFTWARE                                                                                                    | V7         |  |  |  |
|                                                                                                    | SETUP CONFIGURATION MAINTENANCE STATUS HELP                                                                                                    |            |  |  |  |
|                                                                                                    | You are here: Configuration > ISCSI target manager > Targets > iqn.2013-06:mirror-1 (target1)                                                                                                    | <b>2</b> U |  |  |  |
| Rufonuto taranti un preservo                                                                              | Targets 🗱 ? Target volume manager 🔅 C ?                                                                                                    | Î          |  |  |  |
| Targets                                                                                                   | - • target0                                                                                                    |            |  |  |  |
|                                                                                                    | Please note that in order to access iSCSI-enabled data from an initiator, the target needs to have a LUN 0, otherwise the data in all other LUNs will be inaccessible. The data will also be inaccessible if you select an inactive snapshot or a destination volume (volume replication) as LUN 0. |            |  |  |  |
|                                                                                                    | Logical volumes attached to this target                                                                                                    |            |  |  |  |
|                                                                                                    | Volume Type SCSI ID LUN Access mode Action                                                                                                    |            |  |  |  |
|                                                                                                    | No logical volumes attached to this target.                                                                                                    |            |  |  |  |
|                                                                                                    | Awailable logical volumes                                                                                                    |            |  |  |  |
|                                                                                                    | CHAP users *? Volume Type SCSI ID LUN Access mode Action                                                                                                    |            |  |  |  |
| Для привязки target1 к тому<br>lv0001 ( <b>iqn.2013-06:mirror-1</b> →                                     | MODD1 E ZiGxwih33QBSpR1N 0 write-through Attach                                                                                                    |            |  |  |  |
| Iv0001) нажмите attach в                                                                                  |                                                                                                    |            |  |  |  |
| соответствующей строке.                                                                                   | CHAP user access authentication                                                                                                    |            |  |  |  |
|                                                                                                    | No CHAP user access authentication                                                                                                    |            |  |  |  |
| ЗАМЕЧАНИЕ:<br>Реплицируемый и целевой тома должны иметь<br>одинаковые идентификаторы SCSI и номера LUN на | C Enable CHAP user access authentication                                                                                                    |            |  |  |  |
| обоих узлах.                                                                                              | Event Viewer                                                                                                    | <u> </u>   |  |  |  |
|                                                                                                    | Data Storage Software ∀7 - All rights reserved                                                                                                    |            |  |  |  |

Русскоязычная локализация подготовлена:

![](_page_31_Figure_1.jpeg)

Русскоязычная локализация подготовлена:

![](_page_32_Picture_1.jpeg)

#### Data Server (DSS1) **node-a** IP-адрес:192.168.0.220

#### 5. Создание iSCSI target на node-a

|               | Den-e ENTR                                                   | ERPRISE CLASS STORAGE OS for EVERY BUSINESS    | DATA STORAGE SOFTWARE V7                                |  |  |  |  |
|---------------|--------------------------------------------------------------|------------------------------------------------|---------------------------------------------------------|--|--|--|--|
|               | SETUP CONFIGURATION                                          | MAINTENANCE STATUS HELP                        |                                                         |  |  |  |  |
|               | You are here: Configuration > ISCSI target manager > Targets |                                                |                                                         |  |  |  |  |
|               | Targets                                                      | 🗱 ? Create new target                          | े <b>८</b> १                                            |  |  |  |  |
|               | target0                                                      | Info<br>New target has been created successfu  | liki                                                    |  |  |  |  |
| et,           |                                                              | Target Default Name                            | ign.2013-06:mirror-1                                    |  |  |  |  |
| arget         |                                                              | Alias:                                         | target1                                                 |  |  |  |  |
| SCSI          |                                                              |                                                | apply                                                   |  |  |  |  |
|               | CHAP users                                                   | ¢ ?                                            | riease apply changes or press reload, button to discard |  |  |  |  |
|               |                                                              | Discovery CHAP user access                     | ି C ?                                                   |  |  |  |  |
|               |                                                              | No discovery CHAP user access authent          | tication                                                |  |  |  |  |
|               |                                                              | C Enable discovery CHAP user access aut        | thentication                                            |  |  |  |  |
|               |                                                              |                                                | apply                                                   |  |  |  |  |
|               |                                                              |                                                |                                                         |  |  |  |  |
| е имена       | - Event Viewer                                               |                                                |                                                         |  |  |  |  |
| левого томов. | LYGIR VIEWEI                                                 | Data Storage Software V7 . All rights reserved |                                                         |  |  |  |  |

Далее вы должны создать второй iSCSI Target. На вкладке Create new target, уберите галочку напротив Targe Default Name. Задайте имя создаваемого iSCS

target и нажмите **apply**.

iSCSI targets

![](_page_32_Picture_8.jpeg)

#### ЗАМЕЧАНИЕ:

Оба узла должны иметь одинаковые имена Target-ов для реплицируемого и целевого томо

![](_page_33_Figure_1.jpeg)

Русскоязычная локализация подготовлена:

![](_page_34_Figure_1.jpeg)

Русскоязычная локализация подготовлена:

![](_page_35_Figure_1.jpeg)

Русскоязычная локализация подготовлена:

www.open-e.pro

![](_page_36_Figure_1.jpeg)

![](_page_37_Picture_1.jpeg)

Русскоязычная локализация подготовлена:

![](_page_38_Figure_1.jpeg)

Русскоязычная локализация подготовлена:

![](_page_39_Figure_1.jpeg)

Русскоязычная локализация подготовлена:

![](_page_40_Figure_1.jpeg)

Русскоязычная локализация подготовлена:

![](_page_41_Picture_1.jpeg)

#### Data Server (DSS1) node-a IP-адрес:192.168.0.220

#### 6. Настройка службы кластеризации

|              | opene               | ENTER RIDE CENSO O              | TORAGE US TO EVENT E  | IDSINE 33 |                       | DATA STORAGE | SUFTWAR |
|--------------|---------------------|---------------------------------|-----------------------|-----------|-----------------------|--------------|---------|
| SETUP        | CONFIGURATIO        | )n Maintenan                    | CE STATUS             | HELP      |                       |              | 242     |
| You are here | e: Setup ▶ Failover |                                 |                       |           |                       |              | 鼺       |
|              |                     | 192.168.21.100                  | bond0 (192.168.1.)    | 220)      | bond0 (192.168.1.221) | C III        |         |
|              |                     | 192.168.31.100                  | bond1 (192.168.2.)    | 220)      | bond1 (192.168.2.221) | 0            |         |
|              |                     | node-b-5997914<br>(remote node) | 44 resources          |           |                       |              |         |
|              |                     | Status: not configu             | ured                  |           |                       | move         |         |
|              |                     | Synchronization s               | tatus: not configured |           | sync be               | etween nodes |         |
|              | _                   | Virtual IP addres               | ses iSCSI resour      | ces       |                       |              |         |
|              |                     | add virtual IP                  |                       |           |                       |              |         |
|              |                     | Virtual IP:                     |                       |           | 192.168.32.100        |              |         |
|              |                     | Interface on local r            | node:                 |           | bond1 (192.168.2.220  | )) 💽         |         |
|              |                     | Interface on remot              | e node:               |           | bond1 (192.168.2.221  | )            |         |
|              |                     | Netmask:                        |                       |           | 255.255.255.0         |              |         |
|              |                     | Broadcast (optiona              | al):                  |           |                       |              |         |
|              |                     |                                 |                       |           |                       |              |         |
|              |                     |                                 |                       |           | cancel                | add          |         |
|              |                     |                                 |                       |           |                       |              |         |

Теперь задайте второй виртуальный IP-адрес для ресурсов удаленного узла. Нажмите add virtual IP, введите адрес (в данном примере 192.168.32.100) и выберите два соответствующих интерфейса (локального и удаленного узла). Затем нажмите add.

![](_page_42_Figure_1.jpeg)

Русскоязычная локализация подготовлена:

![](_page_43_Figure_1.jpeg)

Storage Software V7 - All rights reserved

Русскоязычная локализация подготовлена:

![](_page_44_Figure_1.jpeg)

![](_page_45_Figure_1.jpeg)

#### Русскоязычная локализация подготовлена:

настройки были сделаны не корректно.

![](_page_46_Figure_1.jpeg)

Русскоязычная локализация подготовлена:

![](_page_47_Picture_1.jpeg)

![](_page_48_Picture_1.jpeg)

![](_page_49_Picture_1.jpeg)

Русскоязычная локализация подготовлена:

![](_page_50_Figure_1.jpeg)

статус для ресурсов локального узла должен быть "active on node-a (local node)", a Synchronization status - "synced". Аналогично вы можете перенести ресурсы пула, активного на node-b.

#### ЗАМЕЧАНИЕ:

Режим Active-Active позволяет настраивать пулы ресурсов на обоих узлах, распределять работу с пулами между двумя узлами кластера. Режим Active-Active работает в TRIAL-режиме в течение 60 дней или при приобретении Active-Active Failover Feature Pack.

Режим Active-Passive позволяет настраивать пул ресурсов только на одном из узлов - все тома могут быть активны только на одном из узлов.

#### Конфигурирование и тестирование отказоустойчивого кластера Active-Active iSCSI выполнено

| open-e                 | ENTERPRISE CLASS STORAGE OS                                    | for EVERY BUSINESS          | DATA STO                                        | RAGE SOFTWARE V7 |
|------------------------|----------------------------------------------------------------|-----------------------------|-------------------------------------------------|------------------|
| CONFIGURA              | TION MAINTENANCE S                                             | TATUS HELP                  |                                                 |                  |
| nere: Setup ▶ Failover | r                                                              |                             |                                                 | \$ \$ \$         |
|                        | Resources pool manage                                          | er -                        | 0 C                                             | ?                |
|                        | () Info<br>While a cluster is runnir<br>order to make changes. | ig you are not able to chan | ge Virtual IPs settings. Please stop cluster in |                  |
|                        | node-a-39166501 resour<br>(local node)                         | ces                         |                                                 |                  |
|                        | Info<br>Resources were moved                                   | successfully.               |                                                 |                  |
|                        | Status: active on node-a-3.                                    | (local node)                | move to remote node                             |                  |
|                        | Synchronization status: sync                                   | ed                          | sync between nodes                              |                  |
|                        | Virtual IP addresses                                           | SI resources                |                                                 | _                |
|                        | add or remove targets                                          |                             |                                                 |                  |
|                        | iSCSI target: target0 (iqr                                     | 1.2013-06:mirror-0)         | Ē                                               |                  |
|                        | Replication task                                               | Logical volume              | Replication task state                          |                  |
|                        | Mirror_0000                                                    | Iv0000                      | ок                                              |                  |
|                        | node-b-59979144 resour<br>(remote node)                        | rces                        |                                                 |                  |
|                        | Status: active on node-b-5.                                    | (remote node)               | move to local node                              |                  |
|                        | Synchronization status: sync                                   | ced                         | sync between nodes                              |                  |
| rent Viewer            |                                                                |                             |                                                 |                  |

Русскоязычная локализация подготовлена:

# Спасибо!

![](_page_51_Picture_2.jpeg)